# Allianz 🕕

## Elektronische Lohndatendeklaration – so funktioniert's!

Zeit ist in der heutigen Geschäftswelt oft eine knappe Ressource. Mit dem Webservice der Allianz Suisse können Sie uns die Lohndaten für die Berechnung der definitiven Jahresprämie der Kranken- und Unfallversicherung elektronisch melden.

#### Ihre Vorteile

#### **Reduktion administrativer Aufwand**

Das manuelle Ausfüllen und Rücksenden der Formulare und Unterlagen entfällt.

#### Einfach und unkompliziert

Die Erfassung der Lohndaten erfolgt in wenigen Schritten. Die Installation einer speziellen Software ist dafür nicht notwendig.

#### Höchste Datensicherheit

Die Übermittlung Ihrer Angaben erfolgt unter Einhaltung der höchsten Sicherheitsstandards.

#### Persönlicher Zugang

Mit einem persönlichen Login haben Sie Zugang zu Ihren Daten.

### So funktioniert's:

 Sie erhalten im Dezember von uns eine schriftliche Aufforderung, die Lohndaten elektronisch zu deklarieren. Sie können uns diese über unseren kostenlosen Webservice «ELM» oder über Ihre Lohnbuchhaltung mittels «Swissdec» übermitteln.

Informationen zu Swissdec finden Sie online über swissdec.ch/user.

Besuchen Sie anschliessend allianz.ch/lohndaten, damit Sie auf unseren Webservice ELM zugreifen können.

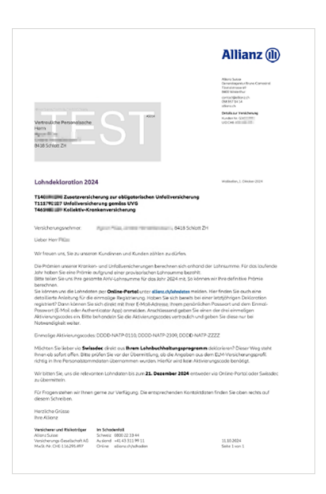

2. Sie müssen sich für die Nutzung von ELM einmalig registrieren. Besitzen Sie bereits einen Nutzeraccount, beispielsweise aufgrund einer letztjährigen Deklaration, dann müssen Sie sich nur noch einloggen. In diesem Fall gehen Sie direkt zu Schritt 6.

Unter allianz.ch/lohndaten finden Sie hilfreiche Fragen und Antworten rund um das Login und die Registrierung.

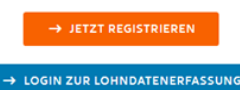

Haben Sie technische Fragen zum Login?

Bitte kontaktieren Sie unseren Helpdesk unter 0800 81 77 77 Aus dem Ausland: +41 58 358 55 55

#### So funktioniert's

| - |       |
|---|-------|
|   | Logir |
|   | LUGII |
| - |       |

- 2 Lohndaten erfassen
- 3 Kontrolle, Angabe Kontakt
- Öbermittlung und Speicherung

**3.** Für die einmalige Registrierung benötigen wir Ihre Angaben.

Die Anforderungen an das Passwort können Sie in der Infobox (i) nachlesen.

Lesen Sie zudem hier, wie wir Ihre Daten nutzen.

| llianz 🝈            |                                                                   |                                                                    | ⊕ DE ∨       |
|---------------------|-------------------------------------------------------------------|--------------------------------------------------------------------|--------------|
|                     | Registrierung                                                     | Allianz Suisse                                                     |              |
| Halten Sie ihr Smar | Bitte geben Sie folgend<br>tphone oder Tablet bereit, da Sie es f | ie Informationen ein.<br>ür die Einrichtung einer Authenticator-Ap | p benötigen. |
|                     | Vorname                                                           |                                                                    |              |
|                     | Nachname                                                          |                                                                    |              |
|                     | E-Mail-Adresse                                                    |                                                                    |              |
|                     | Posswort                                                          | @ ()                                                               |              |
|                     | Passwort bestätigen                                               | 0                                                                  |              |
|                     |                                                                   |                                                                    |              |
|                     | WEIT                                                              | (R                                                                 |              |
|                     | Sie sind bereits<br>→ Zum                                         | registriert?<br>Login                                              |              |

4. Nach der Eingabe Ihrer Angaben müssen Sie Ihre E-Mail-Adresse bestätigen. Sie erhalten dazu eine E-Mail mit einem vierstelligen Code, welchen Sie in diesem Fenster eingeben.

| Allianz 🕕 |                                                                                                    | ⊜ DE ∽ |
|-----------|----------------------------------------------------------------------------------------------------|--------|
|           | Login Allianz Suisse                                                                                                    |        |
|           | Vielen Dank                                                                                                    |        |
|           | We haten thee Anlage erhalten und them eine E Mall an <b>maya.muter@beigiel-og</b> .dk geschickt.<br>Geben Sie den in dieser E Mall erhähtesen Code ein, um thre E Mall Adresie zu<br>Bestätigen. |        |
|           | ABSNDON                                                                                                    |        |
|           |                                                                                                    |        |

⊕ DE ↓

5. Sobald Sie Ihre E-Mail-Adresse bestätigt haben, müssen Sie definieren, mit welchem zweiten Faktor Sie sich das nächste Mal beim Login verifizieren möchten. Dies dient zur Sicherheit Ihres Profils.

Sie können dabei zwischen E-Mail und einer sogenannten Authenticator-App wählen.

Registrierung Allianz Suisse

Sie haben zwei Optionen für die Wahl Ihres zweiten Faktors: Email oder Authenticator App. Bei der Email Option erhalten Sie bei jeder Anmeldung nach Eingabe des Passwortes einen Login-Code per Mail zugestellt. Bei der Authenticator Option folgen Sie dem unten beschriebenen Prozess.

#### Ch möchte mich mit E-Mail verifizieren

Allianz (II)

Institutionary action contrast (In inter of a contrast (In inter of a con

6. Nachdem Sie Ihren Nutzeraccount erstellt haben oder wenn Sie sich in diesem Jahr erstmalig einloggen, müssen Sie einen der Aktivierungscodes aus unserem Schreiben (Schritt 1) eingeben.

Sofern Sie mehrere Schreiben erhalten haben, können Sie weitere Aktivierungscodes für unterschiedliche Kundinnen und Kunden in einem späteren Schritt (Punkt 12) hinzufügen.

| Allianz @                                                                                                    | ⊕ DE ↓ |
|----------------------------------------------------------------------------------------------------|--------|
| Login Allianz Suisse                                                                                                    |        |
| Guten Toy <b>maya.mater@balajeli.ag.ch</b><br>Bitte geben Sie einen der Abbierungscodes ein, die Sie van der Ablionz erholten haben. |        |
|                                                                                                    |        |
| ABSENDEN                                                                                                    |        |

7. Sobald Sie eingeloggt sind, können Sie die relevanten Daten erfassen.

Unterhalb der Eingabefelder finden Sie einen Link auf die Wegleitungen für Kollektiv-Krankentaggeld-, Unfall- und Unfall-Zusatzversicherung. Diese helfen Ihnen bei der Erfassung der korrekten Daten.

| Deklaration                                                                                                    | Policennumme                                                                                                    | r                                                                                                    | Periode                                                                                                    |                                         |           |
|----------------------------------------------------------------------------------------------------|----------------------------------------------------------------------------------------------------|----------------------------------------------------------------------------------------------------|----------------------------------------------------------------------------------------------------|-----------------------------------------|-----------|
| Unfallversicherung gemäss UVG                                                                                                    | ۰                                                                                                    |                                                                                                    | 01.01.2023 - 31.12.20                                                                                                    | 123                                     |           |
| Unfall-Zusatzversicherung zum UVG                                                                                                    | ۲                                                                                                    |                                                                                                    | 01.01.2023 - 31.12.20                                                                                                    | 123                                     |           |
| Kollektiv-Krankenversicherung                                                                                                    | ۲. ا                                                                                                    | -                                                                                                    | 01.01.2023 - 31.12.20                                                                                                    | 123                                     |           |
|                                                                                                    |                                                                                                    |                                                                                                    |                                                                                                    | Lohndaten er                            | fassen    |
|                                                                                                    |                                                                                                    |                                                                                                    |                                                                                                    |                                         |           |
|                                                                                                    |                                                                                                    |                                                                                                    |                                                                                                    |                                         |           |
| 1. Übersicht 2. Deklaration                                                                                                    | 3. Weitere Angaben                                                                                                    | 4. Lohndaten sen                                                                                                    | den                                                                                                    |                                         |           |
|                                                                                                    |                                                                                                    |                                                                                                    |                                                                                                    |                                         |           |
| •                                                                                                    |                                                                                                    |                                                                                                    |                                                                                                    |                                         |           |
| 1) UVG                                                                                                    | 2 UVGZ.                                                                                                    |                                                                                                    |                                                                                                    | 3 KTG/                                  |           |
|                                                                                                    |                                                                                                    |                                                                                                    |                                                                                                    |                                         |           |
|                                                                                                    |                                                                                                    |                                                                                                    |                                                                                                    |                                         |           |
| Unfallversicherung gemäss UVG vo                                                                                                    | m 01.01.2023 bis 31.1                                                                                                    | 2.2023                                                                                                    |                                                                                                    |                                         |           |
| Unfallversicherung gemäss UVG vo<br>Wir bitten Sie, bis zum die nachstehenden Angaben zu verw                                                                                                    | om 01.01.2023 bis 31.1<br>ollständigen, wobei allfällig zu deklarier                                                                                                    | 2.2023<br>ende Lohnsummen auf ganze                                                                                                    | e Franken gerundet aufzuführe                                                                                               | n sind.                                 |           |
| Unfallversicherung gemäss UVG vo<br>Wir bitten Sie, bis zum die nachstehenden Angaben zu verw<br>Personenkreis                                                                                                    | m 01.01.2023 bis 31.1<br>Jiständigen, wobei allfällig zu deklarier<br>Anzahl Männer                                                                                                    | 2.2023<br>ende Lohnsummen auf ganze<br>Lohnsumme Männer                                                                                                  | e Franken gerundet aufzuführe<br>Anzahl Frauen                                                                              | n sind.<br>Lohnsumme Fr                 | auen      |
| Unfallversicherung gemäss UVG vor<br>Wir biten Sie, bis zum die nachstehenden Angaben zu verw<br>Personenkreis<br>L'ensemble du personnel (A)(BU)<br>01/2022-31.12.2023                                                                                                    | nn 01.01.2023 bis 31.1<br>Distandigen, wobei altiallig zu deklariee<br>Anzahl Männer                                                                                                    | 2.2023<br>ende Lohnsummen auf ganze<br>Lohnsumme Männer                                                                                                  | e Franken gerundet aufzuführe<br>Anzahl Frauen                                                                              | n sind.<br>Lohnsumme Fr                 | auen      |
| Unfallversicherung gemäss UVG vo<br>Wr bitun Sie, bis zum die nachstehenden Angeben zu verw<br>Personenkreis<br>L'ensemble du gersonnet (A)(BU)<br>Bischalt 2012 (BU)<br>Bischalt 2012 (BU)*                                                                                                    | rm 01.01.2023 bis 31.1<br>Distindigen, wobei allfällig zu dektarier<br>Anzahl Männer<br>0                                                                                                    | 2.2023<br>ende Lohnsummen auf ganze<br>Lohnsumme Männer                                                                                                  | e Franken gerundet autzuführe<br>Anzahl Frauen                                                                              | n sind.<br>Lohnsumme Fr                 | auen      |
| Unfallversicherung gemäss UVC vo<br>We htten Sie, bis zum die nachstehenden Angeben zu verve<br>Personentie due gersonnet (A)(BU)<br>918/3203-31322033<br>Bendstefallwerscherung (BU)*<br>L'ensemble du gersonnet (A)(NBU)<br>018/3203-3132203                                                                                                    | m 01.01.2023 bis 31.1<br>distantigen, wobei attizilig au detarier<br>Anzahl Männer<br>0                                                                                                    | 2.2023<br>ende Lohnsummen auf ganze<br>Lohnsumme Männer                                                                                                  | e Franken genundet aufzuführe<br>Anzahl Frauen                                                                              | n sind.<br>Lohnsumme Fr                 | auen<br>0 |
| Unfallversicherung gemäss UVG vo<br>Wr bitun Sie, bis zum die nachstehenden Angeben zu verv<br>Personenkreis<br>Urensemble du gersonnet (A)(BU)<br>0187/2023-121.2023<br>Benfunfallversicherung (NU)*<br>Urensemble du gersonnet (A)(NBU)<br>0187/2023-121.2023                                                                                                    | m 01.01.2023 bis 31.1<br>Distindigen, wobei altiZillig zu deitarier<br>Anzahl Männer<br>0                                                                                                    | 2.2023<br>ende Lohensummen auf ganze<br>Lohnsumme Männer                                                                                                 | a Franken gerundet aufzeltute<br>Anzahl Frauen                                                                              | n sind.<br>Lohnsumme Fr                 | auen<br>0 |
| Unfallversicherung gemäss UVG vo<br>Wr bitse Sie, bis zum die nachstehenden Angeben zu verer<br>Personenkreis<br>Uensemble du gersonnel (A)(BU)<br>012.2021-112.2023<br>Bendhuntaliversicherung (KD)*<br>Uensemble du gersonnel (A)(NBU)<br>012.2023-112.2023<br>Michaelindersicherung (KD)*<br>meiser weitweiter keitereten eine erstellenet Terreten                                                                                                    | m 01.01.2023 bis 31.1<br>statadgen, webei altitilig zu detarier<br>Anzahl Männer<br>0<br>0                                                                                                   | 2.2023<br>ende tohnsummen auf ganze<br>Lohnsumme Männer<br>Off 0<br>Off 0                                                                                | o Franken gerunder aufzaführe<br>Anzahl Frauen                                                                              | Lohnsumme Fr                            | auen<br>0 |
| Unfallversicherung gemäss UVG vor<br>Weitstes Se, bis zum die nachtstehenden Auguben zu verse<br>Personenkreis<br>Lensemble due gersonnel (A)(BU)<br>018.2027-11.2023<br>Benthuntlahlensicherung (BU)*<br>Lensemble du gersonnel (A)(NBU)<br>018.2027-11.2023<br>Nethbundundahlweischerung (MBU)*<br>meine meinterhalt heiterzeit ein seidance 1 Tanten                                                                                                    | m 01.01.2023 bis 31.1<br>altandigen, wobei altitulig zu delarier<br>Anzahl Männer<br>0<br>0                                                                                                  | 2.2023<br>unde Lohnsummen auf ganze<br>Lohnsumme Männer<br>Off 0<br>Grif 0                                                                               | Franken gerundet aufzaführe<br>Anzahl Frauen                                                                                | n sind.<br>Lohnsumme Fr                 | o<br>0    |
| Unfallversicherung gemäss UVG vor<br>Wr bitun Sie, bis zum die nachtstehenden Angeben zu verste<br>Personneharelis<br>Uensemblie du personnel (A)(BU)<br>01:3223 - 31:32233<br>Berufundativersicherung (BU)*<br>Uensemblie du personnel (A)(NBU)<br>01:3223 - 31:3233<br>Nichtendrafikversicherung (BU)*<br>mit wer under Antibachtung (BU)*<br>mit wer under Antibachtung (BU)*<br>mit wer under Antibachtung (BU)*                                                                                                    | m 01.01.2023 bis 31.1<br>distantigen, wobei altituing zu deklarier<br>Anzahl Männer<br>0<br>0<br>0<br>0                                                                                      | 2.2023<br>unde Lohnsummen auf ganze<br>Lohnsumme Männer<br>Orf 0<br>Orf 0                                                                                | e Frankin gerundet aufzuführe<br>Anzzahl Frauen<br>c                                                                        | n sird.<br>Lohnsumme Fri                | o<br>0    |
| Unfallversicherung gemäss UVC vo<br>Weitens Sie, is am die nachstehenden Auguber zu weit<br>Personneltweit<br>Unsamzung und die Augustehenden (A)(BBU)<br>Berlanztahlweicherung (BBI)*<br>Berlanztahlweicherung (BBI)*<br>mit weiter weiterkeitenet mei weiterkeit (A)<br>Nethendungkanderung (BBI)*<br>mit weiterkeitenet weiterkeit (A) (A) (BBU)<br>Mit weiterkeiterkeiter weiterkeiter (A) (A)<br>Keiterkeiterkeiterkeiter weiterkeiterk | m 01.01.2023 bis 31.1<br>distandgen, wobei altillig zu dekarier<br>Anzahl Männer<br>0<br>0<br>0<br>dist gestaenderug<br>ummen beehuhten AHe und nicht AH<br>ummen beehuhten AHe und nicht AH | 2.2023<br>ande Lehenummen auf ganze<br>Lohnsumme Männer<br>Orf 0<br>Orf 0<br>explicitions (sub-Weight<br>aufor music medicisiens der b                   | e franken gerundet aufzufutere<br>Anzahl Frauen<br>C<br>gerungeno).                                                         | n sind. Lohnsumme Fr                    | o<br>0    |
| Unfallversicherung gemäss UVC vo<br>Weitens 56, bis zum die nachstehenden Auguben zu verw<br>Personnenkreis<br>Unserstehenden die gestonnel (A)(BU)<br>Berufsnatzum voll (A)(BU)<br>Weitenehenden die gestonnel (A)(BU)<br>Nathendendenkreicherung (BU)*<br>mit weit sicheritikerkeiten eine meistenkeit Timeten<br>*Artig gebrungs anderen weiten die Auf Auf                                                                                                    | m 01.01.2023 bis 31.1<br>distandgen, wobei altillig zu dekarier<br>Anzahl Männer<br>0<br>0<br>0<br>0<br>0<br>0<br>0<br>0<br>0<br>0<br>0<br>0<br>0<br>0<br>0<br>0<br>0<br>0<br>0              | 2.2023<br>ande Lehenummen auf ganze<br>Lohnsumme Männer<br>Off 0<br>Grif 0<br>Grif 0<br>er pflichzige Löhne (subb Weiter<br>hahter muss mediestens der b | e Franken gerundet aufzuführe<br>Anzahl Frauen<br>C<br>gerungen<br>Jerungen<br>Jerungen<br>Jerungen<br>Jerungen<br>Jerungen | n sind.<br>Lohnsumme Fr<br>O Gr<br>O Gr | 0<br>0    |

- Erfassen Sie nun Ihre Kontaktangaben für allfällige Rückfragen zu dieser Deklaration.
  Die Daten werden nicht anderweitig verwendet.
- 9. Sie haben ebenfalls die Möglichkeit, die Lohnliste im PDF-Format hochzuladen oder uns per Post an Allianz Suisse, Deklarationen, Postfach, CH-8010 Zürich zuzustellen. Bitte vermerken Sie Ihre Kunden- oder Vertragsnummer.
- **10.** Bei Bedarf können Sie relevante Informationen zur Deklaration im Kommentarfeld erfassen, welche wir gerne prüfen und – falls erforderlich – werden wir auf Sie zukommen.

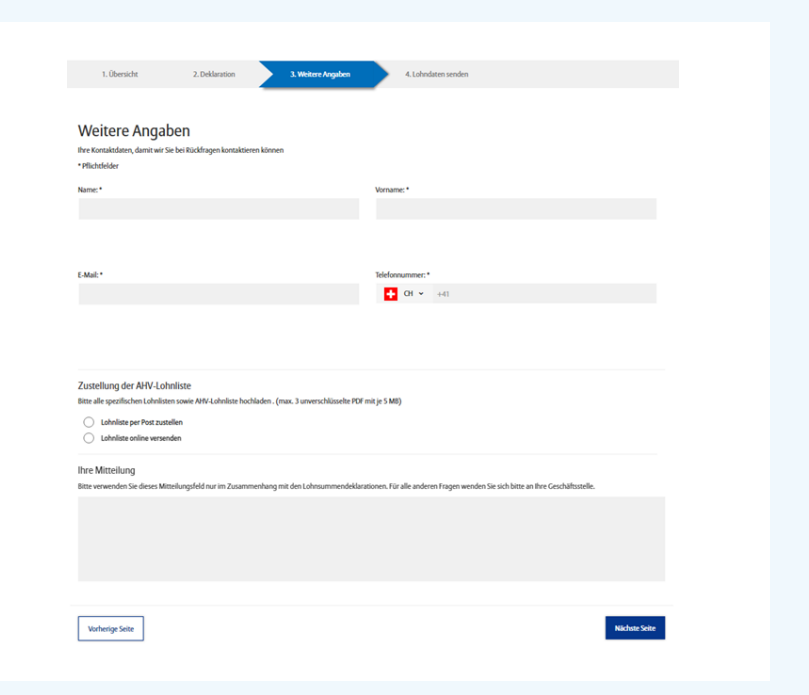

 Vergessen Sie nicht, die Lohndaten mittels Klick auf den entsprechenden Knopf zu übermitteln. Danach kann die Quittung gespeichert oder ausgedruckt werden.

Die definitive Prämienabrechnung erhalten Sie von uns nach einigen Arbeitstagen auf dem Postweg. Lohndaten senden

Deklarationsiahr 2023

0

Hier klicken zur Lohndatenübermittlung

#### 12. Optional: Haben Sie weitere

Deklarationsaufforderungen erhalten? Zur Übermittlung von Lohndaten für weitere Kundinnen und Kunden, klicken Sie oben rechts auf Ihre E-Mail-Adresse und dann auf «Aktivierungscode eingeben». Sie können nun den Aktivierungscode aus einem weiteren Schreiben erfassen.

Nach der Bestätigung werden Sie zurück in den Webservice geleitet und Sie können nun zwischen den Kundinnen und Kunden auswählen.

Die Kundenauswahl können Sie ganz einfach durch Klick auf den Kundennamen oben rechts wieder öffnen.

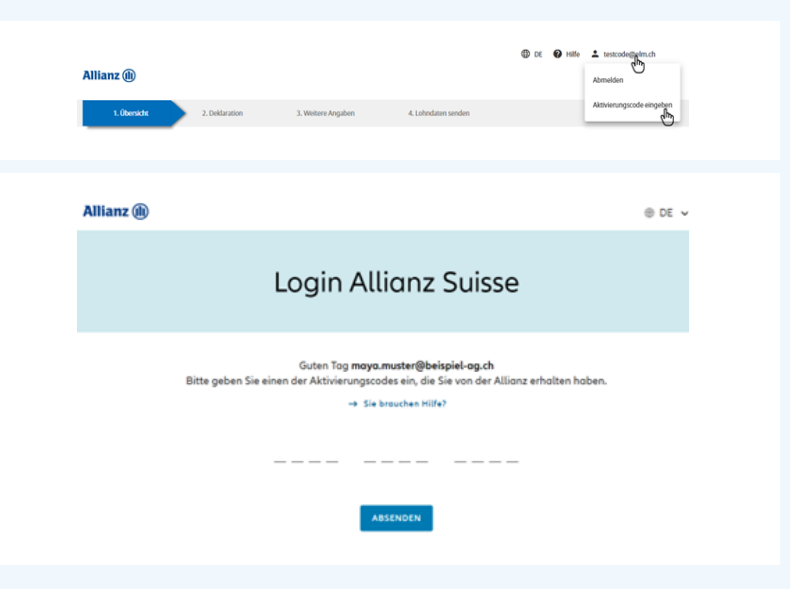